# 第4編 資金移動

本編では、資金移動(振込、振替)の操作について説明します。

# 1章 資金移動(振込、振替)を行う

ここでは、支払元口座、資金移動先口座、支払金額、資金移動指定日などを指定して、資金移動を行います。

また、資金移動指定日を先日付にすることで、資金移動の予約をすることもできます。

画面遷移

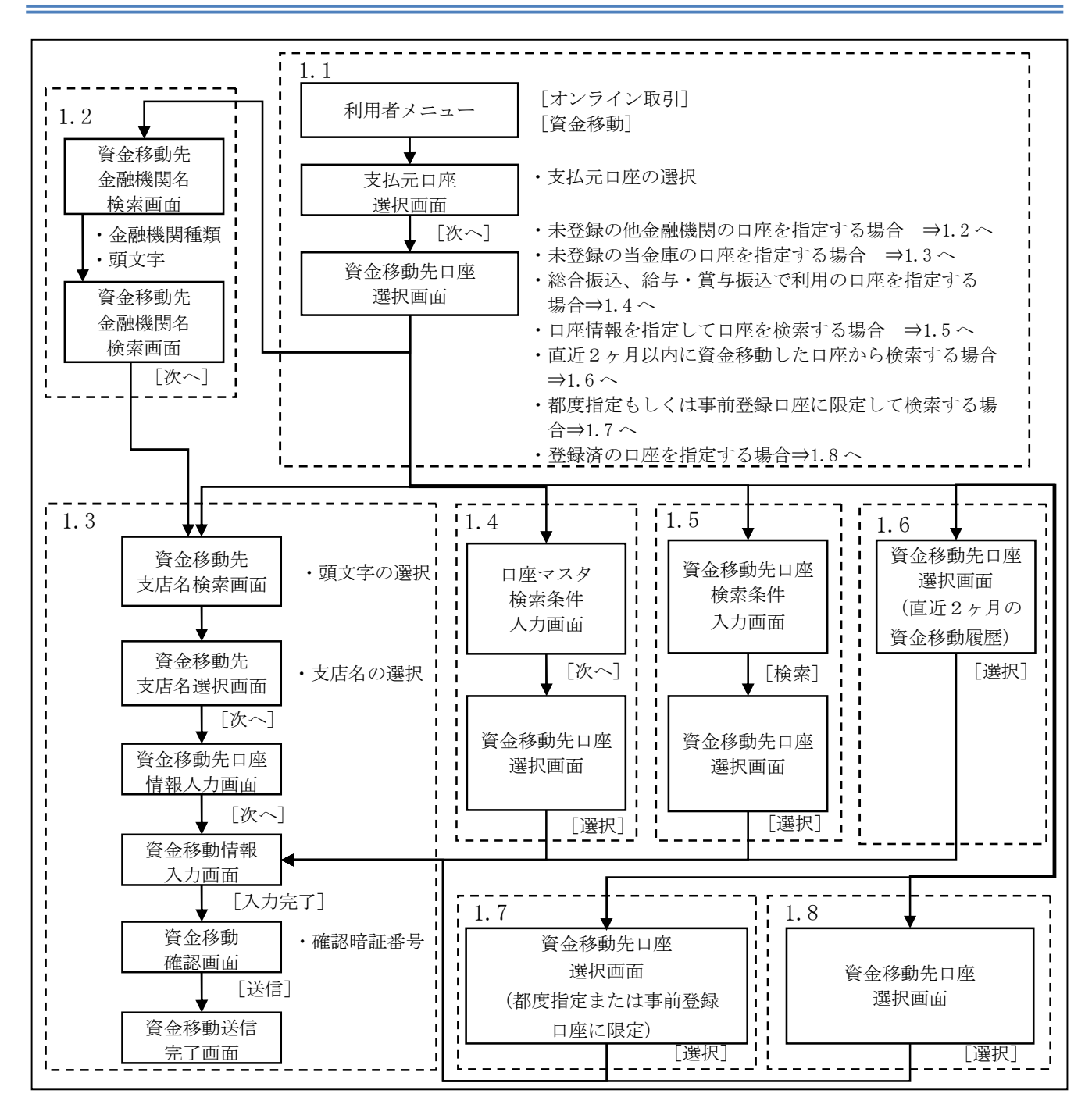

# 1.1 資金移動先口座を選択する

操作説明

|                                                                                                    | <ol> <li>利用者メニューで、オンライン取引から</li> <li>資金移動をクリックします。</li> <li>⇒「支払元口座選択」画面が表示されます。</li> </ol>                                                                                                    |
|----------------------------------------------------------------------------------------------------|----------------------------------------------------------------------------------------------------|
| ■ #29942083 ● ##858     支払元ロ座変選択     支払元ロ座を選択     述の一座を選択     支払元ロ座の選択       支払元ロ座の選択       びのののは     「おのう店     「村日     口座番号     口座名義人       ① 577000     昔通     1000001     「ジイジ ゲロク                                                                                                    | <ul> <li>② 「支払元口座の選択」で、資金移動の支払元となる口座の「選択」欄にチェックを入れます。</li> <li>③ 次へをクリックします。         →「資金移動先口座選択」画面が表示されます。     </li> </ul>                                                                                                    |
| 安全部地に口座で満知           工業業業業工業         工業業業業工業           工業業業業工業         工業業業業工業           工業業業業工業         工業業業業業業業業           工業業業業業業業業業業業         工業業業業業業業業業           工業業業業業業業業業業業業業業         工業業業業業業業業業業業業業           工業業業業業業業業業業業業業業業業業業業         工業業業業業業業業業業業業業業業業業業業           工業業業業業業業業業業業業業業業業業業業業業業業業業業業業業業業業業業業業 | <ul> <li>④ 資金移動先口座を指定します。</li> <li>・未登録の他金融機関口座の場合 ⇒1.2 へ</li> <li>・未登録の当金庫口座の場合 ⇒1.3 へ</li> <li>・総振、給振・賞振の口座の場合 ⇒1.4 へ</li> <li>・口座情報を指定して口座を検索する場合 ⇒1.5 へ</li> <li>・ 直近2ヶ月以内に資金移動した 口座から検索する場合 ⇒1.6 へ</li> <li>・ 都度指定口座もしくは事前登録 口座に限定して検索する場合 ⇒1.7 へ</li> <li>・ 登録済の口座を指定する場合 ⇒1.8 へ</li> </ul> |

### 1.2 未登録の他金融機関の口座を指定する場合

#### 操作説明

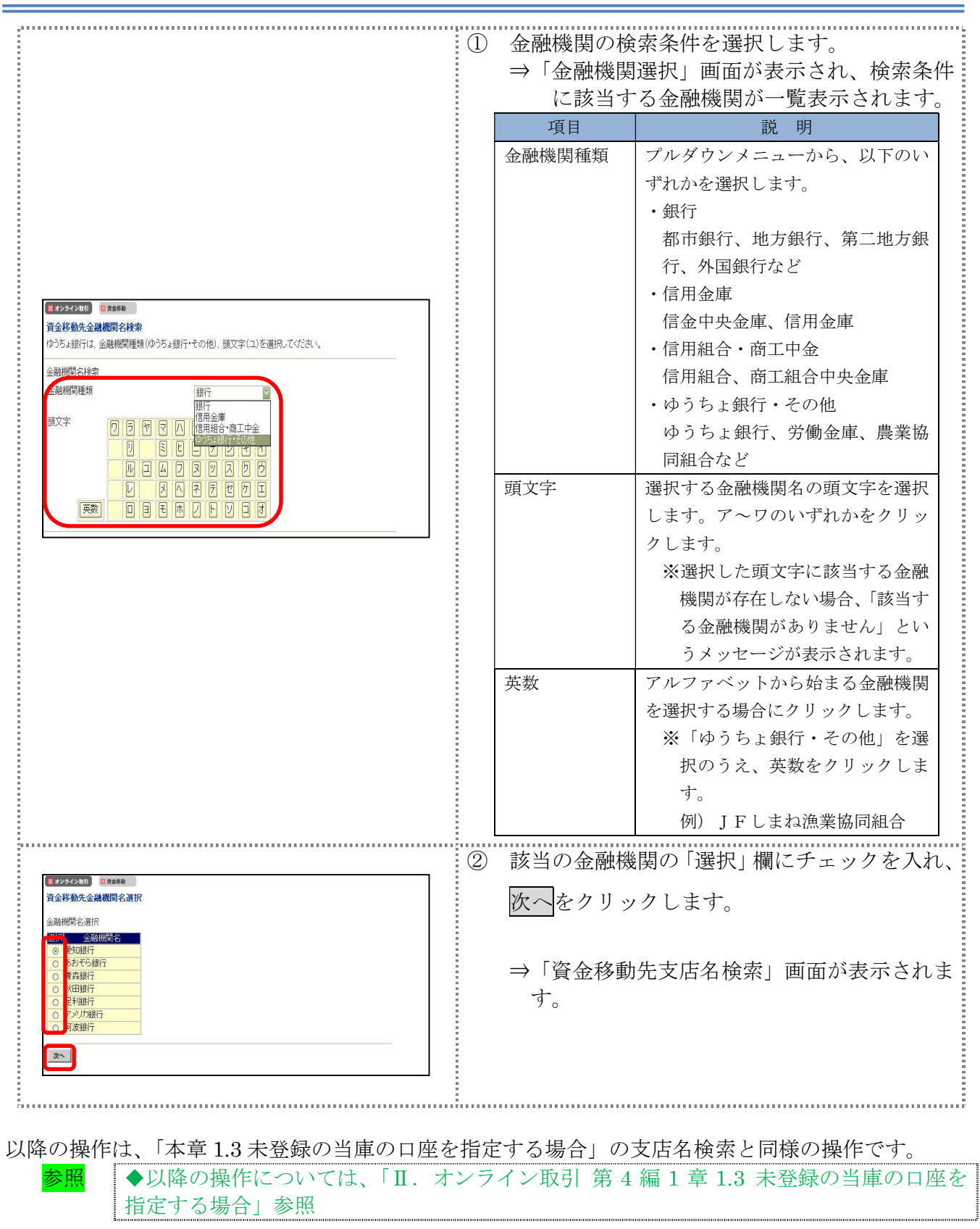

# 1.3 未登録の当庫の口座を指定する場合

操作説明

|                                                                    | 1          | 支店の検               | 索条件を選択します。                                        |
|--------------------------------------------------------------------|------------|--------------------|---------------------------------------------------|
|                                                                    |            | 項目                 | 説明                                                |
|                                                                    |            | 頭文字                | 選択する支店名の頭文字を選択します。                                |
|                                                                    | -          |                    | ア~ワ/英数のいずれかをクリックし                                 |
| T ANA YATATI T BARR                                                |            |                    | ます。                                               |
| 資金移動先支店名検索                                                         |            |                    | ※選択した頭文字に該当する支店が                                  |
| 金融機関名 愛知銀行<br>支店名検索                                                |            |                    | 存在しない場合、「該当する支店が                                  |
|                                                                    | ÷          |                    | ありません」というメッセージが表                                  |
|                                                                    |            |                    | 示されます。                                            |
|                                                                    |            | 英数                 | アルファベットから始まる支店名を選                                 |
|                                                                    |            |                    | 択する場合にクリックします。                                    |
|                                                                    |            |                    |                                                   |
|                                                                    |            | ⇒「支店<br>機関の<br>が一覧 | 選択」画面が表示され、選択した金融<br>支店のうち、検索条件に該当する支店<br>表示されます。 |
|                                                                    | $\bigcirc$ | 該当の支               | <b>広の「遅択」欄にチェックを入れ</b>                            |
| ▲ #2942083 0 用4500<br>資金移動先支店名選択                                   | 2          |                    |                                                   |
| 金融機関名 愛知銀行                                                         | i          | 次へをク               | リックします。                                           |
| 支店谷選択                                                              |            | ⇒「資金<br>ます。        | 移動先口座情報入力」画面が表示され                                 |
|                                                                    |            |                    |                                                   |
| 2005/05//1 153135                                                  | 3          | 科目を選               | 択し、口座番号を入力します。                                    |
| 資金移動先口座情報入力                                                        |            | 項目                 | 説明                                                |
| 資金移動先口座の情報を入力し、2015世界してびさい。                                        |            | 科目                 | プルダウンメニューから、以下のいずれ                                |
| <u>」<br/>本語の時間</u><br>支店名<br>青葉台支店                                 |            |                    | かを選択します。                                          |
| 科目<br>口座番号 5555555                                                 |            |                    | 普通、当座、納税準備、貯蓄                                     |
| 上記口座音号から口座る器の確認だ行います。<br>実際のほぎがりかの支支に得合く変換のシューカ時につかいたけ、ます          |            | 口座番号               | 口座番号を半角数字で入力します。                                  |
| そ時で7月80日3020日間に周囲でありませる。<br>一注意<br>「各級都体生行せずに口座之業の確認を所作の数を招えて行った場合 |            |                    |                                                   |
| 以降、口座名義人の確認をできなくなる場合がありますので、ご注意職、ます。                               | (4)        | 次へをク               | リックします。                                           |
|                                                                    | Š          |                    |                                                   |
|                                                                    |            | ⇒「資金               | 移動情報人力」画面が表示されます。                                 |
|                                                                    |            |                    |                                                   |
|                                                                    |            |                    |                                                   |

|                                                                                                    |                                                    | 史存和チュナッチア                                                                                                    |
|----------------------------------------------------------------------------------------------------|----------------------------------------------------|----------------------------------------------------------------------------------------------------|
|                                                                                                    | り 貧金移<br>*叶/(辛百日                                   | 動情報を入力します。<br>「です                                                                                                    |
|                                                                                                    | "は仕息項日                                             | C9。<br>⇒× п                                                                                                    |
|                                                                                                    |                                                    | 就明                                                                                                    |
|                                                                                                    | 文払金額                                               | 文払金額を干角数子で入力します。                                                                                                    |
|                                                                                                    | 先方負担<br>手数料                                        | <ul> <li>先方負担による資金移動金額の目動計算を行う場合は「設定する」、行わない場合は「設定<br/>なし」を選択します。</li> <li>参照</li> <li>自動計算については、「I.基本 第<br/>6編6章6.3 手数料計算方法につい<br/>て」参照</li> </ul> |
|                                                                                                    | 資金移動<br>指定日                                        | <ul> <li>資金移動を行う日を指定します。</li> <li>※指定した日が当金庫の休業日の場合などは、実際の振込予定日がずれる場合があります。振込予定日は、この後表示される「資金移動確認」画面で確認してください。</li> </ul>                           |
| 第金形動加加工E 2000年03月04日 ★<br>EDT制度 ※<br>部込在動作人 ※ アイウエオカキックコアイウエオカキックコアイウエオ<br>(30文字)以及P)                                                                                                    | EDI 情報<br>*                                        | <ul><li>※現在、本機能はご利用いただけません。</li><li>※入力した場合は、振込依頼人の前に表示<br/>されます。例) EDI,依頼人名</li></ul>                                                              |
| コンプドロー  Otim性解除 振行体験へは次の点に注意して入力してひたい。  ・カダカナ 英数学、スペース 記号で入力してひたい。  レカ河間に記録) ビジオド) / - () / j - y  ・年尚方カナナス文字 年尚英数学大文字、年尚芸家以外で入力された場合には、 自動的になったが変換、水します。  ()) さの → 年為                                                                                                    | 振込依頼人<br>*                                         | 必要に応じて、振込依頼人名を 30 桁以内で入<br>力します。<br>※入力しない場合は、支払元口座名義人が<br>設定されます。                                                                                  |
| (2)方効サイ/文字(s, *, a, a) → 力効サナ大文字(V, *, ユ, 田<br>(3)美小文字(a, h, c, a) → 英大文字(a, h, c, b)<br>(4)*-*(長者) → ***(V+77)<br>(3,力号) 信金文郎 → ½,42,507<br>(株)信金線事→ 350,420355<br>(株)信金線事→ 350,420355<br>(A)755<br>(A)7555<br>(A)7555<br>(A)7555<br>(A)7555<br>(A)7555<br>(A)7555<br>(A)7555<br>(A)7555<br>(A)7 | コメント欄<br>*                                         | コメントがあれば、半角英数字の大文字、半<br>角カナ、全角文字を半角 30 桁(全角15 桁)<br>以内で入力します。<br>なお、コメントは取引履歴照会に反映されま<br>す。資金移動先口座には送信されません。お<br>客様のメモとしてお使いください。                   |
|                                                                                                    | <ul> <li>⑥ 入力完<sup>*</sup></li> <li>→「資</li> </ul> | 了をクリックします。<br>金移動確認」画面が表示されます。                                                                                                    |
|                                                                                                    | ※入力内容を<br>※エラーがす<br>てください                          | をクリアする場合は、 <mark>クリア</mark> をクリックします。<br>表示された場合は、資金移動情報を入力しなおし<br><sup>い</sup> 。                                                                   |
|                                                                                                    | <mark>参照</mark> エラース<br>ついてに                       | が表示された場合の資金移動情報の再入力方法に<br>は、後述「資金移動情報の再入力について」参照                                                                                                    |

|                                                                                                    | <ol> <li>⑦ 内容を確認〕</li> </ol>                                                         | ,生す.                                                                    |
|----------------------------------------------------------------------------------------------------|--------------------------------------------------------------------------------------|-------------------------------------------------------------------------|
| ■ オンライン取引 ■ 用曲移動                                                                                                    | ※特に「資金移動」                                                                            | ~~                                                                      |
| 資金移動確認 ■ 各相、ますと以下の)資金移動取引が行われます。よろし(ければ利用者確認驗証番号を入                                                                                                    | 指定した「資金和                                                                             | 多動指定日」が当金庫の休業日の場合など                                                     |
| カレて、 ■ を押してください。 支払元ロ座                                                                                                    | は、実際の振込に                                                                             | は「資金移動予定日」に処理されます。                                                      |
| お取引店 料目 ロ座番号 ロ座名義人<br>店舗004                                                                                                    |                                                                                      |                                                                         |
| 道金移動先口座<br>- 金融機関(支店名   科目   口座番号     口座名義人   種別                                                                                                    | 項目                                                                                   | 説明                                                                      |
| 1403信用金庫 普通 0000001 シノキンタロク 郡公 都度指定                                                                                                    | 支払金額                                                                                 | 相手に支払う金額です。                                                             |
|                                                                                                    | 先方負担手数料                                                                              | 相手が負担する場合の手数料です。                                                        |
| 資金移動手数料         ¥100         資金移動指定日         2014年11月01日           合計支払金額         ¥10100         資本移動方定日         2089年12月31日           利用者確認確証面垂         ご依赖の資金移動は12月31日のお取扱いとなります。           議儘         キャンセル         即順                                                                                                    | 資金移動金額                                                                               | 「支払金額」から「先方負担手数料」<br>を差し引いた、実際に振り込まれる<br>金額です。                          |
|                                                                                                    | 資金移動手数料                                                                              | 資金移動取引にかかる手数料です。                                                        |
|                                                                                                    |                                                                                      | 支払元口座から引き落とされる金額                                                        |
|                                                                                                    | 合計支払金額                                                                               | です。<br>「資金移動金額」と「資金移動手数<br>料」の合計金額です。                                   |
|                                                                                                    | 【利用者確認暗証番号<br>⑧ 送信する場合<br>力し、送信<br>→「資金移動                                            | 号を利用している場合】<br>↑は、「利用者確認暗証番号」を入<br>∶クリックします。<br>∋送信完了」画面が表示されます。        |
|                                                                                                    | ※送信をやめて「」<br><u>キャンセル</u> をク<br>※表示されている」<br>ます。                                     | 支払元口座選択 」画面に戻る場合は、<br>リックします。<br>内容を印刷する場合は、 <mark>印刷</mark> をクリックし     |
| ■ オンライクな3 ■ 2 3 2 3 2 3 2 3 3 2 3 3 2 3 3 2 3 3 2 3 3 2 3 2 3 3 2 3 2 3            | 【利用者ワンタイムノ                                                                           | 『スワードを利用していろ場合】                                                         |
| 算量を参加確認         運動を押しますと以下の資金移動取引が行われます。よろしければ利用者確認時証番号および利用者ワシタイムパスワードを入力して、         連邦中してくたさい。           支払元口座         お取引店         料目         口座番号         口座名製人           支払元口座         お取引店         料目         口座番号         口座名製人           運動物先口座         □屋番号         口座番号         口座名製人           □座名製の確認ができました。よろしければ取引を接続してください。             1400名目系の         村目         口座番号         口座名製人           1403名目系の         青道         00001         シノキシ 知 ク           1403名目系の         普通         100001         シノキシ 知 ク                                                                                                    | <ul> <li>⑧ 送信する場合<br/>び「利用者ワ</li> <li>送信をクリッ</li> <li>⇒「資金移動</li> </ul>              | は、「利用者確認暗証番号」およ<br>ンタイムパスワード」を入力し、<br>っクします。<br>り送信完了」画面が表示されます。        |
| Chite##                                                                                                    | ※画面に表示される<br>イムパスワード」                                                                | 5カタカナに該当する欄の「利用者ワンタ<br>を入力します。                                          |
| 利用者確認時証番号<br>利用者で認時証番号<br>利用者ワンタイムバスワード                                                                                                    | ※送信をやめて「う                                                                            | 友払元口座選択 」画面に戻る場合は、                                                      |
| 記号 カ イ<br>掲載語号<br>業価 キャンセル 府風                                                                                                    | キャンセルをク!<br>※表示されている                                                                 | リックします。<br>内容を印刷する場合は、 <mark>印刷</mark> をクリックし                           |
|                                                                                                    | ます。                                                                                  |                                                                         |
|                                                                                                    | 【ワンタイムパスワー                                                                           | - ド(トークン)を利用している場合】                                                     |
| して、■■ 世界していたさい。<br>支払売ご時、<br>利用で10歳 再日 □度香号 □度名義人<br>「登宴之時、 日日 □度香号 □度名義人<br>「登宴之時、 日日 □度香号 □度名義人<br>「登録之時、 日日 □度香号 □度名義人<br>「登録之時、 日日 □度香号 □度名義人<br>「登録之時、 日日 □度香号 □度名義人<br>「登録之時、 日日 □度香号 □度名義人<br>「登録之時、 日日 □度香号 □ [定名義人<br>「登録之時、 日日 □ [注音号] □ [定名義人<br>「登録之時、 日日 □ [注音号] □ [定名義人<br>「登録之時、 日日 □ [注音号] □ [注音号] □ [注音] □ [注音] □ [注音] □ [注音] □ [注音] □ [注音] □ [注音] □ [注音] □ [注音] □ [注音] □ [注音] □ [注音] □ [注音] □ [注音] □ [注音] □ [注音] □ [注音] □ [注音] □ [注音] □ [注音] □ [注音] □ [注音] □ [注音] □ [注音] □ [注音] □ [注音] □ [注] □ [:] □ [:] | <ul> <li>⑧ 送信する場合</li> <li>入力し、送信</li> <li>⇒「資金移動</li> <li>※トークンに表示さんカします</li> </ul> | は、「ワンタイムパスワード」を<br>をクリックします。<br>」送信完了」画面が表示されます。<br>される6桁の「ワンタイムパスワード」を |
| V2/14/02/5           V2/14/02/5           V2                                                                                                    | ※送信をやめて「3<br>キャンヤルをク                                                                 | を払元口座選択 」画面に戻る場合は、<br>リックします。                                           |
| О сос.         В.Б.С.V.27И.L.И.К.К.           Сос.         В.Б.С.V.27И.L.И.К.К.           ПОНИ СОС.         В.Б.С.V.27И.L.И.К.К.           ПОНИ СОС.         В.Б.С.V.27И.L.И.К.К.           ПОНИ СОС.         В.Б.С.V.27И.L.И.К.К.           ПОНИ СОС.         В.Б.С.V.27И.L.И.К.К.           ПОНИ СОС.         В.Б.С.V.27И.L.И.К.К.           ПОНИ СОС.         В.Б.С.V.27И.L.И.К.К.           ПОНИ СОС.         В.Б.С.V.27И.L.И.К.К.                                                                                                    | ***                                                                                  | カ容を印刷する場合は、 <mark>印刷</mark> をクリックし                                      |
|                                                                                                    | より。                                                                                  |                                                                         |

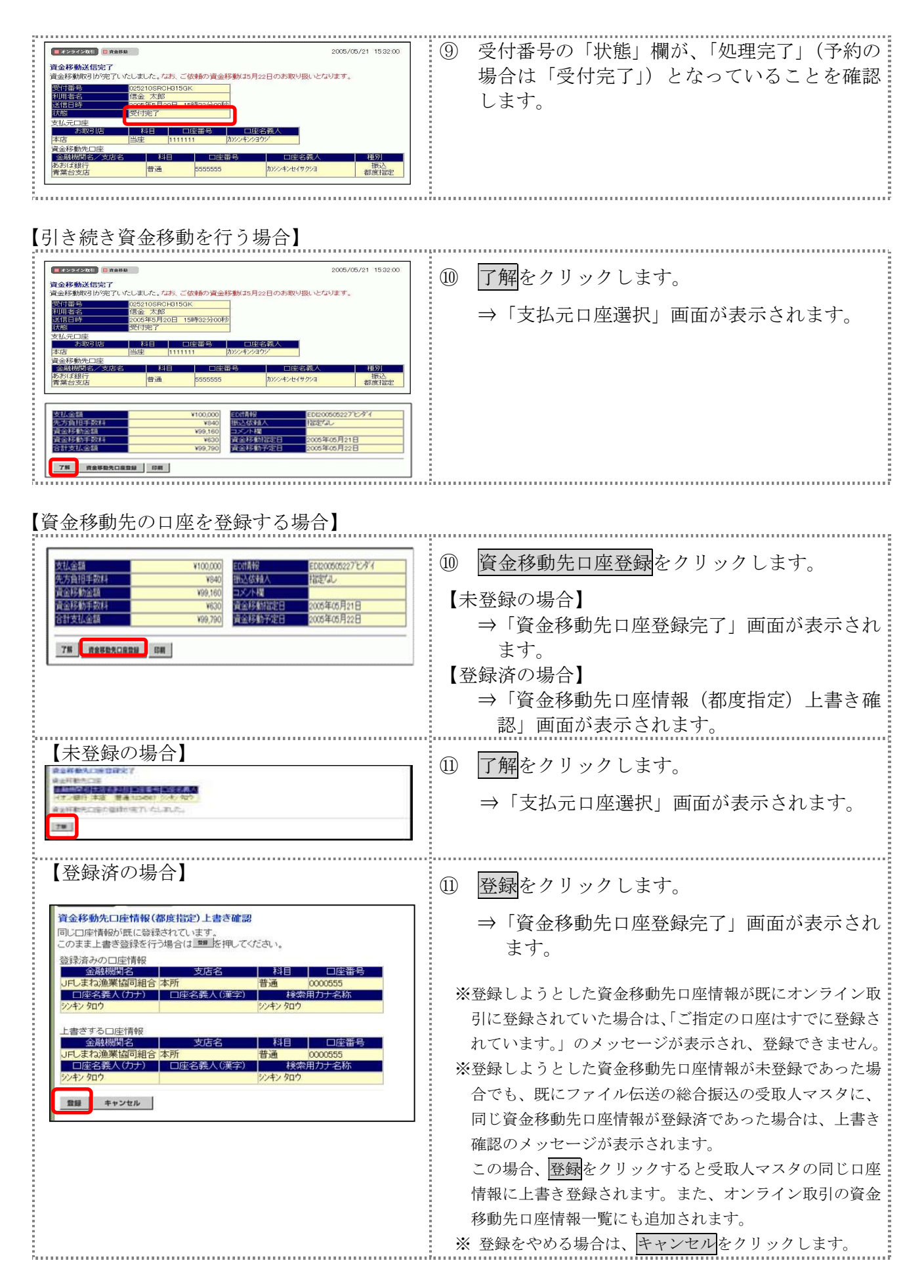

П-4-7

#### 【資金移動情報の再入力について】

「資金移動情報入力」画面で、入力値に関するエラー(残高不足等)があった場合、エラー画面が表示されます。この場合は、エラーになった項目を再入力しなおす必要があります。

| ■オンライン取引 国産金修設<br>資金移動エラー                                                                                                    | <ol> <li>              雨入力をクリックします。      </li> </ol>                                                                                                    |
|----------------------------------------------------------------------------------------------------|----------------------------------------------------------------------------------------------------|
| 残高が不足しています。取引を継続する場合は、残高以内の金額を指定してください。<br>(1120)<br>取引を継続する場合は、 ■7.3 を押してください。                                                                                                    | ⇒「資金移動情報再入力」画面が表示されます。                                                                                                    |
| 再入力 キャンセル                                                                                                    |                                                                                                    |
| 1292220         18888           202823         129423           204834540         129423           204834540         129423           204834540         10073           20483450         10073           20483450         10073           2048345         10073           2048345         10073           20483         10073           204843         10073           204843         10073           204843         10073 | <ul> <li>② エラーになった項目を修正します。</li> <li>【資金移動先口座が存在しない場合】</li> <li>「資金移動先科目」「資金移動先口座番号」「資金移動先口座名義人」を修正します。</li> <li> <u>項目 ブルダウンメニューから、次のいずれかを選択します。             普通、当座、納税準備、貯蓄                                     </u></li></ul> |

П-4-8

|                          | ③ 次へをクリックします。<br>⇒「資金移動確認」画面が表示されます。<br>※資金移動取引をやめる場合は、 <u>キャンセル</u> をクリックしま                                                                                                    |
|--------------------------|----------------------------------------------------------------------------------------------------|
|                          | す。                                                                                                    |
| 以降の操作<br><mark>参照</mark> | は、資金移動情報の入力と同様です。<br>◆以降の操作については、「Ⅱ.オンライン取引 第4編1章1.2 未登録の他金融機関の<br>口座を指定する場合」の手順⑧以降を参照                                                                                                    |
| 重要                       | <ul> <li>◆二重振込時のチェックについて<br/>ご指定の資金移動日付、資金移動先および資金移動金額が前回実施した内容と同一の<br/>場合、お取引が同一である旨のメッセージを「資金移動取引の操作をキャンセルのう<br/>え、取引履歴照会にて前回実施の取引内容をご確認ください。</li> <li>         「捕畜ワタイレ(22-ド<br/>「「」」」」」         「」」         「」」</li></ul> |
|                          |                                                                                                    |

# 1.4 総合振込、給与・賞与振込で利用の口座を指定する場合

#### 操作説明

| ロ座マスタの検                                                                                                    | <b>春条件入力</b><br>「索条件を入力            | ola 🕋                       | を押してくだ                                                                   | さい。                  |                                                            |                      | Ū | マルバマハクまたは従来員マハクに登録さ<br>ているデータから、口座を検索します。                                           |
|----------------------------------------------------------------------------------------------------|------------------------------------|-----------------------------|--------------------------------------------------------------------------|----------------------|------------------------------------------------------------|----------------------|---|-------------------------------------------------------------------------------------|
| 対象マスタ<br>検索種別<br>条件<br><u>x</u> へ                                                                                                    | 受取<br> 全検<br>対象、                   | 人マスタ <u>・</u><br>索<br>マスタの全 | 】<br>検索を行いる                                                              | Eđ.                  |                                                            |                      | 2 | <ul> <li>次へをクリックします。</li> <li>⇒「資金移動先口座選択」画面が表示され、<br/>当する口座情報が一覧表示されます。</li> </ul> |
|                                                                                                    | 、 ■ を押してくださ                        |                             |                                                                          | 00456                | 7 00 10 11 700                                             | 、 <u>早</u> 26.4、、、   | 3 | 選択をクリックします。                                                                         |
| ■並作950元□1座で選択<br>資金移動先口座の選択<br>総件数 9999 (1-20件表                                                                                                    |                                    | 音録区分                        | <<先頭へ (前へ1<br>金融機関名                                                      | NB                   |                                                            | ✓ 取扱 ///             | - | ⇒「貸金移動情報人力」画面が表示されます                                                                |
| <ul> <li>金子参数のに口座の運休に<br/>資金移動先口座の運休</li> <li>総件数 9999 (1-20件表</li> <li>選択</li> <li>コード1</li> <li>200000001</li> <li>20000001</li> <li>20000001</li></ul> | 示)<br>ロ座名義人<br>ウケトリニン001<br>シンキンハナ | 登録区分       事前登録       都度指定  | << <u>く</u> 先頭へく前へ1<br>金融機関名<br>/支店名<br>〇〇信用金庫<br>××支店<br>〇〇信用金庫<br>××支店 | 科目       普通       普通 | <ul> <li>回座番号</li> <li>1111111</li> <li>1111111</li> </ul> | ⊻ <u>較度 //</u><br>状態 |   | ⇒「貸金移動情報人力」画面が表示されます                                                                |

◆以降の操作については、「Ⅱ. オンライン取引 第4編1章 1.3 未登録の当庫の口座を 指定する場合」の⑤「資金移動情報入力」を参照

# 1.5 口座情報を指定して口座を検索する場合

#### 操作説明

|                                                                                                    | <ol> <li>検索する「口座番号」、「口座名義人」を入力します。</li> <li>※「口座番号」は完全一致の口座番号のみ検索されます。「口<br/>座名義人」は一部入力も可能です。</li> <li>※「口座番号」と「口座名義人」は、少なくともいずれかー</li> </ol> |
|----------------------------------------------------------------------------------------------------|----------------------------------------------------------------------------------------------------|
| 資金移動先口座検索条件入力                                                                                                    | 方は入力必須となります。                                                                                                    |
| 検索条件を入力し、 検査 を押してください。<br>キャンセル を押しますと口伝道技術画面に開ります。                                                                                                | ※「口座番号」と「口座名義人」のいずれか一方を指定して                                                                                                    |
| ロ座名観人は、一部を入力するだけで検索が何能です。<br>ロ座名観人の上回名観人のどちらか一方を入力すれば検索可能です。<br>いずれら入力した場合、西本シモー設する口体を経会します。                                                       | 検索することもできます。                                                                                                    |
|                                                                                                    | ※「口座番号」と「口座名義人」の両力を指定して使業する<br>レー 指定した両右に合研する口座の刀栓索されます                                                                                       |
| 秋奈対象 ※ 資金特徴、総合物合と利用の口座<br>と 給与・賞与振込で利用の口座                                                                                                    | こ、相圧した両方にロ政りる口座のみ便来されまり。                                                                                                    |
| ※口座名義人は次の点に注意して入力してください。<br>からカナ、英数字、スペース、記号でご入力してください。                                                                                            | 参照 口座名義人の入力可能文字については「I. 基本 第1                                                                                                    |
| [入力可能は記号] ・ビリオト>ノー(>「」−¥<br>*半角カタカナ大ワ字、半角英数字大文字、半角数字以外で入力された場合には、<br>目動的に次のとおり受触、にします。                                                             | 編2章2.4 入力可能文字について」参照                                                                                                    |
| (1) 全角→半角<br>(2) カダカナ小文字(2, +, ユ, ヨ) → カダカナ大文字(2, ヤ, ユ, ヨ)<br>(3) 英小文字(4, b, c, 4) → 英大文字(4, B, C, D)                                              |                                                                                                    |
| <ul> <li>(4) "-"(長音) → "-"() \(\frac{7}\)</li> <li>(入力例) (株/信金商事を検索したい場合、下記のように入力してください。</li> </ul>                                                | ② 検索対象として「資金移動、総合振込で利用の                                                                                                    |
| 5<br>12/42<br>12/42/13/97                                                                                                    | 口座」または「給与・賞与振込で利用の口座」                                                                                                    |
| (後) キャンセル                                                                                                    | を選択します。                                                                                                    |
|                                                                                                    |                                                                                                    |
|                                                                                                    | ③ <u>検索</u> をクリックします。                                                                                                    |
|                                                                                                    | ⇒「資金移動先口座選択」画面が表示されます。                                                                                                    |
|                                                                                                    | ※口座検索をやめる場合は、キャンセルをクリックします。                                                                                                    |
|                                                                                                    | ④ 躍択をクリックします。                                                                                                    |
| 資金移動代口座選択<br>未登録の資金移動代口座を選択<br>本質録の資金移動気口庫(当用)を選択                                                                                                  |                                                                                                    |
| 来當歸の貢金移動先口重 (恤金融農園) 老淵积<br>容読洛2-07 資金終動;仁口学生選択                                                                                                    | →「貸金移動情報人刀」画面か表示されます。※                                                                                                    |
| 登録されている資金移動先口座を検索する場合、以下のボタンを押してびさい。<br>歴会国政・戦争1再考測なを利用の口車を検索<br>コークロークロークロークローク                                                                   | 回面「司に、快米した福米秋り込まれた日座か一見衣示されます。                                                                                                    |
| 山場 世々、山場 今日 人名加威 じ む 目離 を得所<br>重 近 2 ヶ月 以外の 資金 移動 理然から 口 重 を装集                                                                                     | ※該当する口座が0件の場合、メッセージが表示されます。                                                                                                    |
| 登録回座の一覧から選択する場合は、■■証拠ってください。登録みっ口車は、検索用力ナ名状態に差示されます。<br>状態が利用不可の登録口車は道訳できませんので、「未登録の資金移動た口車を選択」から資金移動た口車を選択してください。                                 | その場合は、検索条件を変更して検索しなおしてください。                                                                                                    |
|                                                                                                    | ※該当する口座が 50 件以上ある場合は、50 件までしか表示                                                                                                    |
|                                                                                                    | されません。表示されない口座については、検索条件を変                                                                                                    |
| 中部         ビイエバソ         中部         第30         首通         000740           シトシハナ         事前登録         109         音通         0005445         利用不可 | 更して検索しなおしてください。                                                                                                    |
| 総件数 9999 (1-20件表示) <u>《先張六〈前六 1234567881011次へ〉</u> 最後へ》》                                                                                           |                                                                                                    |

以降の操作は、「本章 1.3 未登録の当庫の口座を指定する場合」の資金移動情報入力と同様の操作です。 ◆以降の操作については、「Ⅱ. オンライン取引 第4編1章 1.3 未登録の当庫の口座を 指定する場合」の⑤「資金移動情報入力」を参照

# 1.6 直近2ヶ月以内に資金移動した口座から検索する場合

#### 操作説明

| 金移動         | 洗口座選択                   |                       |        |                          |        |                   |                    | 10回近 4 7 万以11に員 立 17 動した 日 座 2 便 来 し 。 |
|-------------|-------------------------|-----------------------|--------|--------------------------|--------|-------------------|--------------------|----------------------------------------|
| 資金移動        | した履歴から資                 | 金移動先口座を選択             | し、調整を押 | してください。                  |        |                   |                    | す。                                     |
| 最近利用<br>総件数 | りた口座の選択<br>9999(1-20件表: | {<br>示)               |        | <u>&lt;&lt;先頭へ (前へ</u> ) | 234567 | <u>89 10 11 次</u> | <u>^&gt;</u> 最後へ>> | ※「状能」欄に「利用不可」と表示されていろ口座情報は選            |
| 選択          | 前回<br>資金移動日付            | 口座名義人                 | 登録区分   | 金融機関名<br>/ 支店名           | 科目     | 口座番号              | 状態                 |                                        |
| 選択          | 01月05日                  | <del>ሳታ</del> ኑሃ=>001 | 事前登録   | ○○信用金庫<br>××支店           | 普通     | 111111            |                    | でさません。金融機関コード、金融機関名、文店コード、             |
| 選択          | 12月27日                  | 9040Nt                | 都度指定   | OO信用金庫<br>××支店           | 普通     | 1111111           |                    | 店名のいずれかが変更されている場合があります。その場合            |
|             | 12月26日                  | シンキンハナ                | 都度指定   | 1999<br>001              | 普通     | 1111111           | 利用不可               | は、資金移動先口座変更情報(都度指定)編集メニューよ             |
| 総件数         | 9999(1-20件表:            | ( <del>7</del>        |        | <u>&lt;&lt;先頭へ (前へ</u> ) | 23456  | <u>89 10 11 次</u> | ^> 最後へ>>           | 修正してください。                              |
|             |                         |                       |        |                          |        |                   |                    | ※口座情報の並び順は、前回資金移動日付、検索用カナ名称(5          |
|             |                         |                       |        |                          |        |                   |                    | 音順)、金融機関コード、店舗コード、科目コード、口座             |
|             |                         |                       |        |                          |        |                   |                    | 号の昇順になります。                             |
|             |                         |                       |        |                          |        |                   |                    | ※検索用カナ名称は、カ)、ユ)などの法人略語を除いたカナ           |
|             |                         |                       |        |                          |        |                   |                    | 称の昇順となります。                             |
|             |                         |                       |        |                          |        |                   |                    | ※口座情報が 20 件を超える場合は、指定したページへ遷移          |
|             |                         |                       |        |                          |        |                   |                    | きるように表示を切り替えます。                        |
|             |                         |                       |        |                          |        |                   |                    |                                        |
|             |                         |                       |        |                          |        |                   |                    | ② 選択をクリックします。                          |
|             |                         |                       |        |                          |        |                   |                    | ⇒「資金移動情報入力」画面が表示されます。                  |
|             |                         |                       |        |                          |        |                   |                    |                                        |

以降の操作は、「本章 1.3 未登録の当庫の口座を指定する場合」の資金移動情報入力と同様の操作です。 参照
◆以降の操作については、「Ⅱ.オンライン取引 第4編1章 1.3 未登録の当庫の口座を 指定する場合」の⑤「資金移動情報入力」を参照

# 1.7 都度指定口座もしくは事前登録口座に限定して検索する場合

#### 操作説明

| 都度指正日座の                              | 場合                                        |                     |                   | ]                                  | ①都度指定口座もしくは事前登録口座だけに限定       |
|--------------------------------------|-------------------------------------------|---------------------|-------------------|------------------------------------|------------------------------|
| 資金移動先口座を選択し、                         | してください。口座は、検索                             | 開力ナ名                | 称順に表示さ            | れます。                               | して口座を検索します。                  |
| 都度指定口座の選択                            | ······································    |                     |                   |                                    | ※「状態」欄に「利用不可」と表示されている口座情報は   |
| 總件數(9999(1-20件表示)<br>選択   口座名義人   登録 |                                           | 科目                  | 2891011次<br>口座番号  | ◇ 載後 ◇>> 状態                        | 択できません。金融機関コード、金融機関名、支店コート   |
| <b>選択 7</b> 5759二2001 都度指            | 定<br>〇〇信用金庫<br>××支店                       | 普通                  | 1111111           |                                    | 支店名のいずれかが変更されている場合があります。そ    |
| 選択 シンキンハナ 都度指                        | に<br>定<br>〇〇信用金庫<br>××支店                  | 普通                  | 111111            |                                    | 場合は、資金移動先口座変更情報(都度指定)編集メニ    |
| シンキンハナ 都度指                           | 定 1999<br>001                             | 普通                  | 1111111           | 利用不可                               | ーより修正してください。                 |
| 総件数 9999 (1-20件表示)                   | <u>&lt;&lt;先頭へく前へ</u> 12                  | 234567              | 891011次           | ⟨∧⟩ 最後へ>>⟩                         | ※口座情報の並び順は、検索用カナ名称(50音順)、金融  |
| 事前登録口座の                              | 場合                                        |                     |                   |                                    | 関コード、店舗コード、科目コード、口座番号の昇順に    |
| 資金移動先口座選択                            |                                           |                     |                   |                                    | ります。                         |
| 「賞金移動先口座を選択し、<br>事前登録口座の選択           | してくたろい。口座は、検索                             | R用刀ナ名               | 砂順に表示さ            | れより。                               | ※検索用カナ名称は、カ)、ユ)などの法人略語を除いたカ  |
| 総件数 9999 (1-20件表示)<br>弾択 口座名義人 登録    | <u>〈〈先頭へ〈前へ</u> 1;<br>区分<br>金融機関名         | 2 <u>3456</u><br>料日 | 78910112          | <u>&lt;へ&gt; 最後へ&gt;&gt;</u><br>状態 | 名称の昇順となります。                  |
| 選択 が り 二、001 事前登                     | 文店名       〇〇信用金庫       録録       〇〇信用金庫    | 普通                  | 1111111           |                                    | ※口座情報が 20 件を超える場合は、指定したページへ遷 |
| 選択 ジンキンハナ 事前登                        |                                           | 普通                  | 1111111           |                                    | できるように表示を切り替えます。             |
| シンキンハナ 事前登                           | × × 文店<br>1999                            | 普通                  | 1111111           | 利用不可                               |                              |
| 総件数 9999 (1-20件表示)                   | <mark></mark><br><u>&lt;&lt;先頭へ</u> く前へ1: | 23456               | 7 <u>891011</u> 汐 | (^> 最後 ^>>                         |                              |
|                                      |                                           |                     |                   |                                    | ② 選択をクリックします。                |
|                                      |                                           |                     |                   |                                    | ⇒「資金移動情報入力」画面が表示されます。        |
|                                      |                                           |                     |                   |                                    |                              |
|                                      |                                           |                     |                   |                                    |                              |

 の操作は、「本章 1.3 未登録の当庫の口座を指定する場合」の資金移動情報入力と同様の操作です。
 参照
 ◆以降の操作については、「Ⅱ. オンライン取引 第4編1章 1.3 未登録の当庫の口座を 指定する場合」の⑤「資金移動情報入力」を参照

## 1.8 登録済の口座を指定する場合

操作説明

| 社会移動先口座選択                                                                                                    | <ol> <li>              谷金移動先口座を指定します。      </li> </ol>                                                                                                    |  |  |  |
|----------------------------------------------------------------------------------------------------|----------------------------------------------------------------------------------------------------|--|--|--|
| 卡登绿の資金移動先口座を選択<br>来賞録の資金移動先口庫(当庫)を選択                                                                                      | ● 東亜市場加戸上で加足します。 画面下如の一覧から口面な遅切します                                                                                                    |  |  |  |
| 未雪録の資金移動先口座(他金融機関)を選択                                                                                                    | <ul> <li>         ・凹面下部の一覧から口座を選択します。     </li> <li>         ※「状態」欄に「利用不可」と表示されている口座情報は選択できません。金融機関コード、金融機関名、支店コード、         支店名のいずれかが変更されている場合があります。その     </li> </ul> |  |  |  |
| 録录済みの資金移動先口座を選択  登録されている資金移動先口座を検索する場合、以下のボタンを押してください。                                                                    |                                                                                                    |  |  |  |
| 総合振込、絵与・賞与描込で利用の口座を検索                                                                                                    |                                                                                                    |  |  |  |
| 直近2ヶ月以内の資金移動電型から口座を検索                                                                                                    |                                                                                                    |  |  |  |
| 直録口座の一覧から遺択する場合は、■■Eを押してください、登録済み口座は、検索用力ナ名称順に表示されます。<br>大部が利用不可の登録口座は選択できませんので、「未登録の資金移動先口座を選択力やら資金移動た口座を選択てください。        | 場合は、資金移動先口座変更情報(都度指定)編集メニコ                                                                                                    |  |  |  |
| 職業業業工業(法人18から登録)のみ表示   等税業単日産(当庫にて登録)のみ表示   総件数 9899 (1-20(件表示)                                                           | ーより修正してください。                                                                                                    |  |  |  |
| 選択 □座名義人 益親区分 金融勝関名 料目 □座番号 状態<br>「支払名」                                                                                   | ※口座情報の並び順は、検索用カナ名称(50 音順)、金融機                                                                                                    |  |  |  |
|                                                                                                    | 関コード、店舗コード、科目コード、口座番号の昇順にな                                                                                                    |  |  |  |
| <sup>1) 小型2016</sup> <sup>1)</sup> ジャンパナ     事前登録 <sup>1) 1999</sup> <sup>1) 1999</sup> 昔通 <sup>0</sup> 00056445     利用不可 | ります。                                                                                                    |  |  |  |
| 総件数 9999(1-20件表示) <u>《先題へ 1 2 2 4 5 6 7 8 9 10 11 次へ</u> 最後へ>>                                                            | ※検索用カナ名称は、カ)、ユ)などの法人略語を除いたカナ                                                                                                    |  |  |  |
|                                                                                                    | 名称の昇順となります。                                                                                                    |  |  |  |
|                                                                                                    | ※口座情報が 20 件を超える場合は、指定したページへ遷移                                                                                                    |  |  |  |
|                                                                                                    | できるように表示を切り替えます。                                                                                                    |  |  |  |
|                                                                                                    |                                                                                                    |  |  |  |
|                                                                                                    | <ol> <li>選択をクリックします。</li> </ol>                                                                                                    |  |  |  |
|                                                                                                    | ⇒「資金移動情報入力」画面が表示されます。                                                                                                    |  |  |  |
|                                                                                                    |                                                                                                    |  |  |  |

以降の操作は、「本章 1.3 未登録の当庫の口座を指定する場合」の資金移動情報入力と同様の操作です。 参照 ◆以降の操作については、「Ⅱ. オンライン取引 第4編1章 1.3 未登録の当庫の口座を 指定する場合」の⑤「資金移動情報入力」を参照